永遠走在最前面 Always Ahead

#### 安全郵件來源查驗

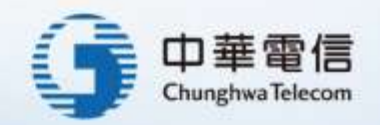

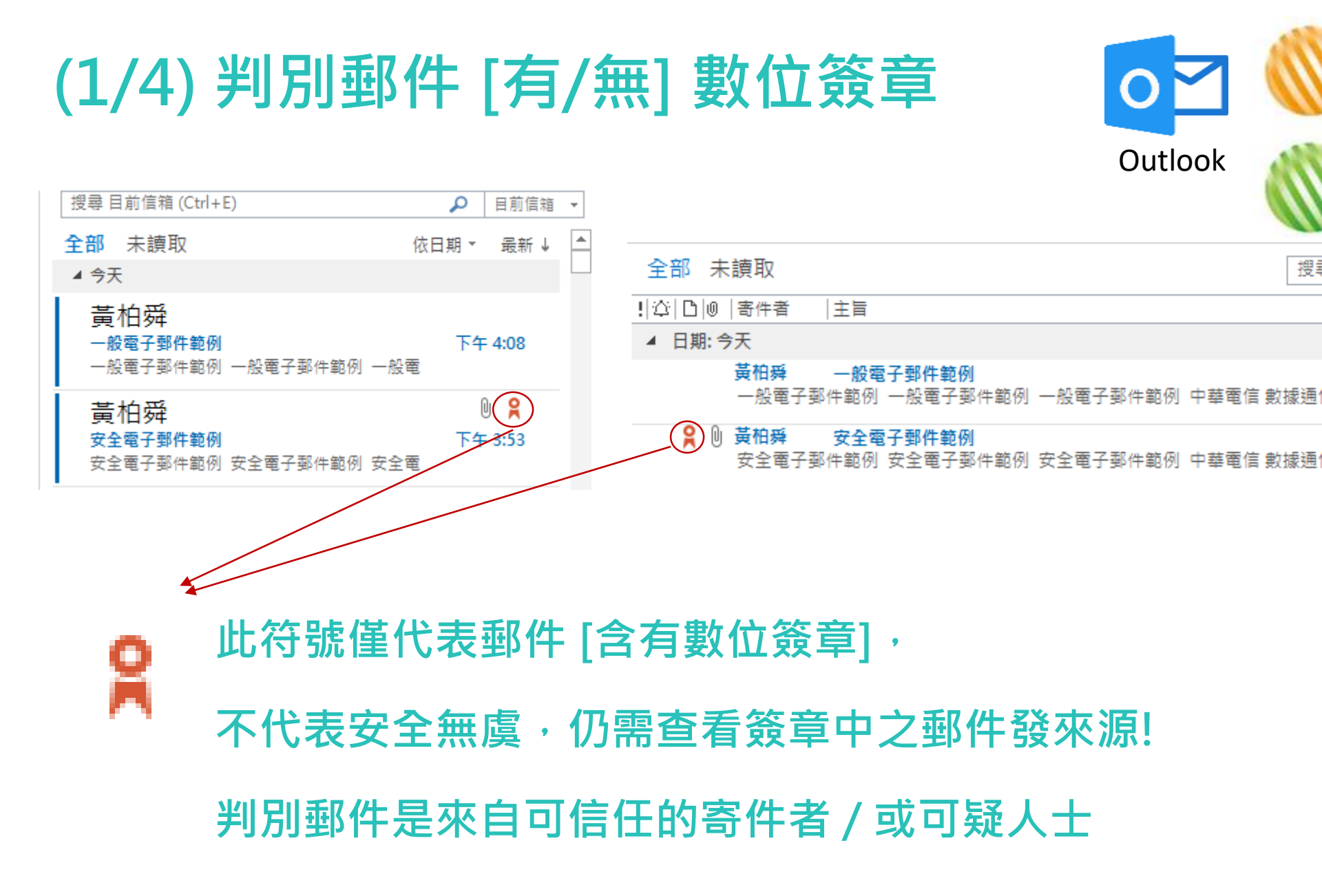

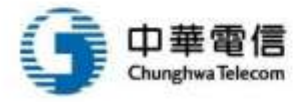

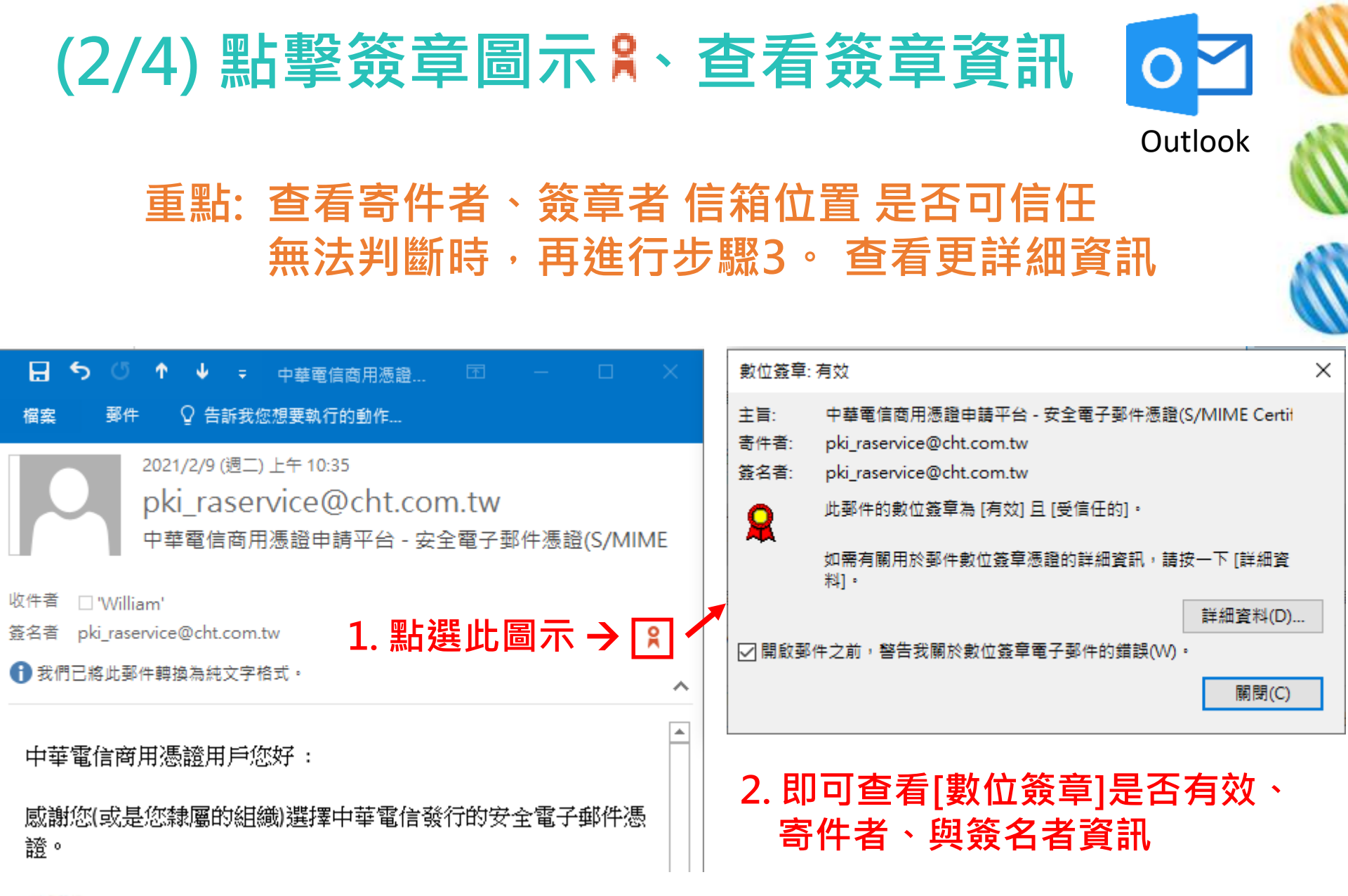

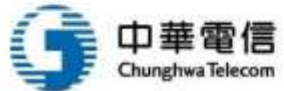

# (3/4) 查看詳細資料,查看憑證核發單位 01

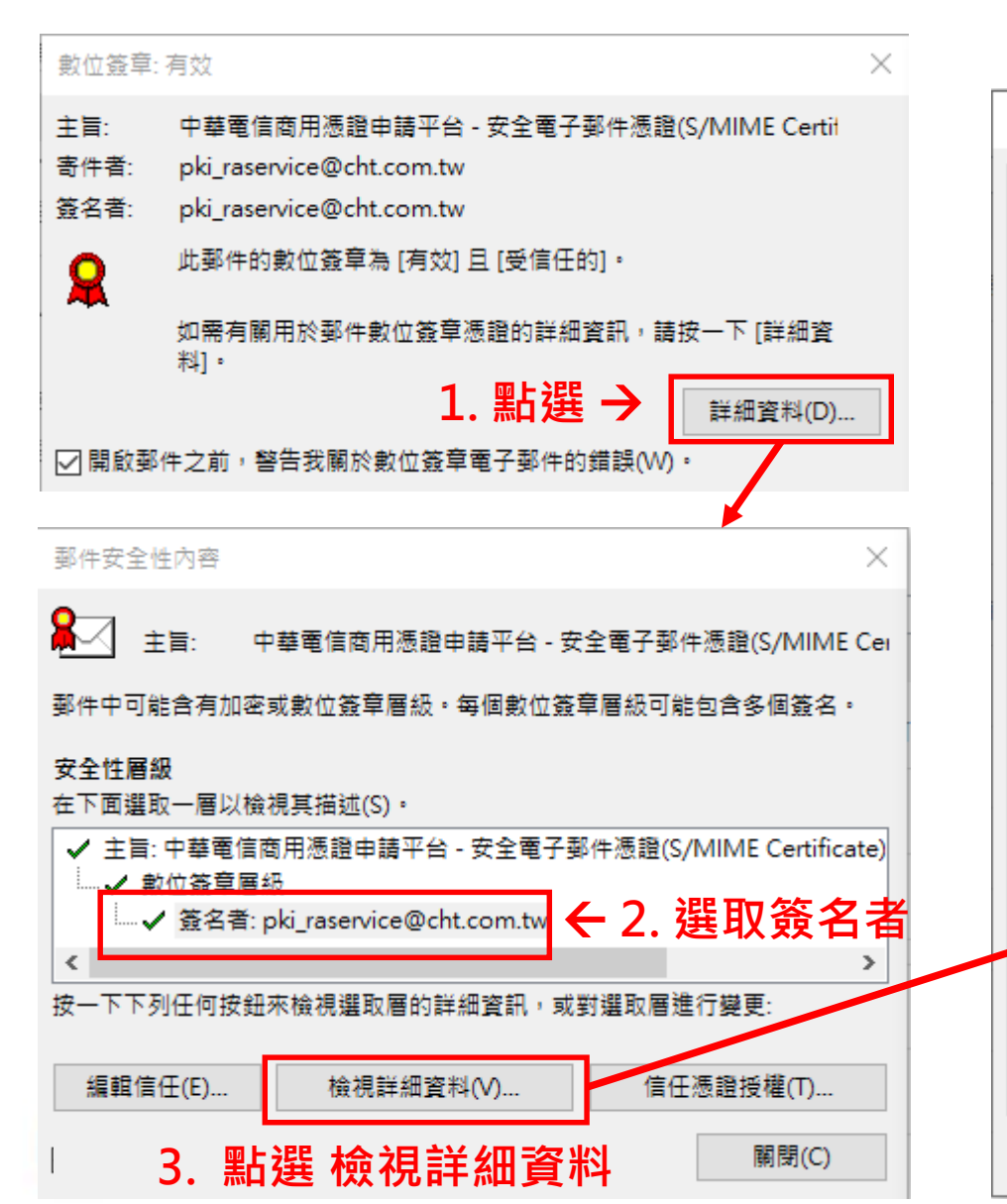

|    |                                    |                          | 100 |  |  |  |
|----|------------------------------------|--------------------------|-----|--|--|--|
| 簽名 | 3                                  |                          | ×   |  |  |  |
| _  | 般 詳細資料                             |                          |     |  |  |  |
| ſ  |                                    |                          | -   |  |  |  |
|    | 簽名資訊                               |                          |     |  |  |  |
|    | 郵件格式:                              | S/MIME                   |     |  |  |  |
|    | 簽名者:                               | pki_raservice@cht.com.tw |     |  |  |  |
|    | 簽名狀態:                              | 確定                       |     |  |  |  |
|    | 簽名時間:                              | 下午 06:34:10 2021/2/9     |     |  |  |  |
|    | 摘要演算法:                             | SHA256                   |     |  |  |  |
|    | 簽名演算法:                             | RSA (2048 位元)            |     |  |  |  |
|    |                                    |                          |     |  |  |  |
|    |                                    |                          |     |  |  |  |
|    | 發行者:                               | CHT SMIME CA - G1        |     |  |  |  |
|    | 憑證狀態:                              | 確定                       |     |  |  |  |
|    | 4. 查看是否為可信賴憑證中心                    |                          |     |  |  |  |
| L  | 例如: CHT 中華電信<br><sub>檢視憑證(V)</sub> |                          |     |  |  |  |
|    |                                    | 關閉(C                     | )   |  |  |  |

#### Outlook

## (4/4) 檢視憑證・查簽章者的真實名稱 0~

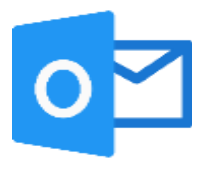

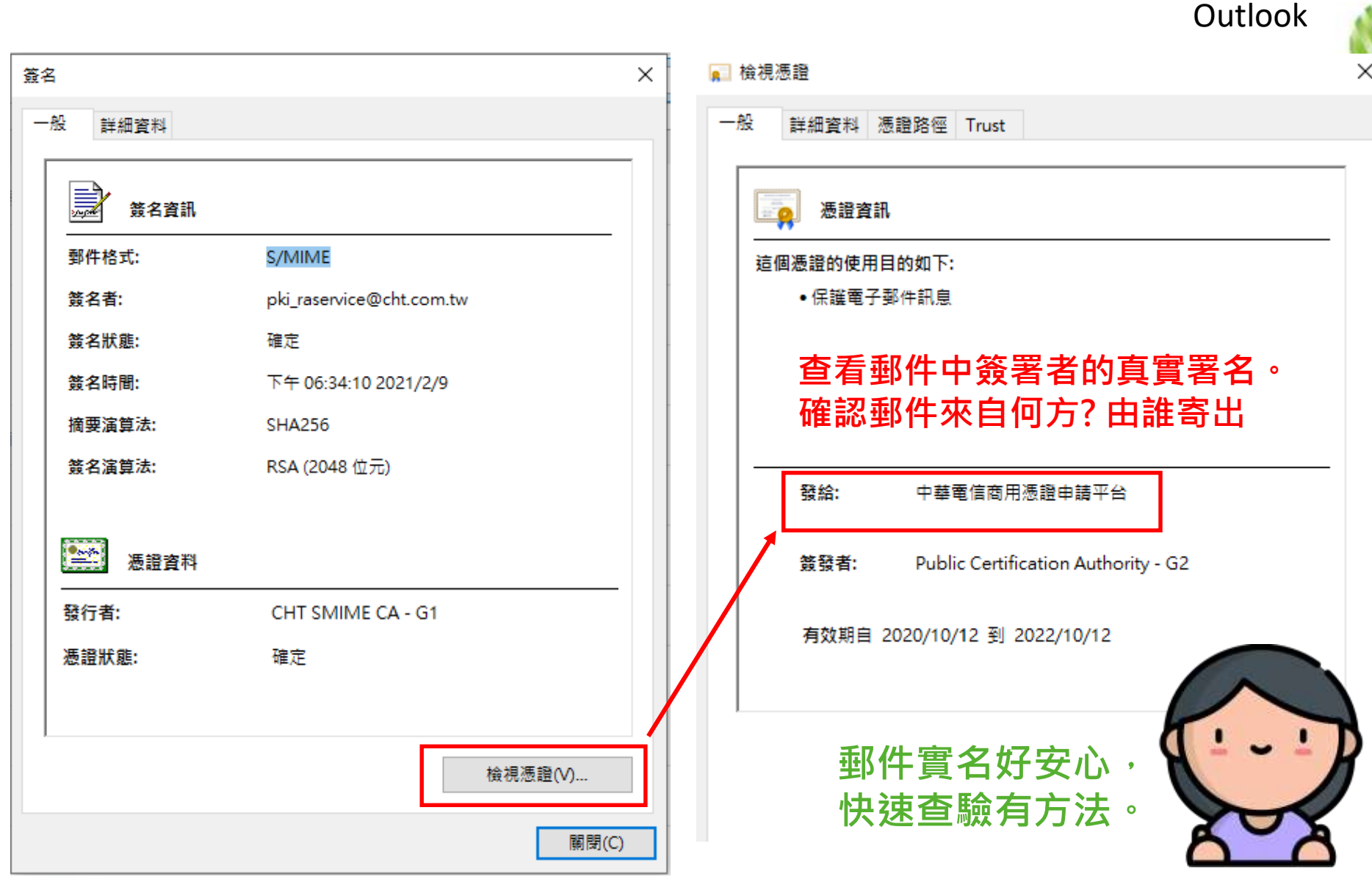

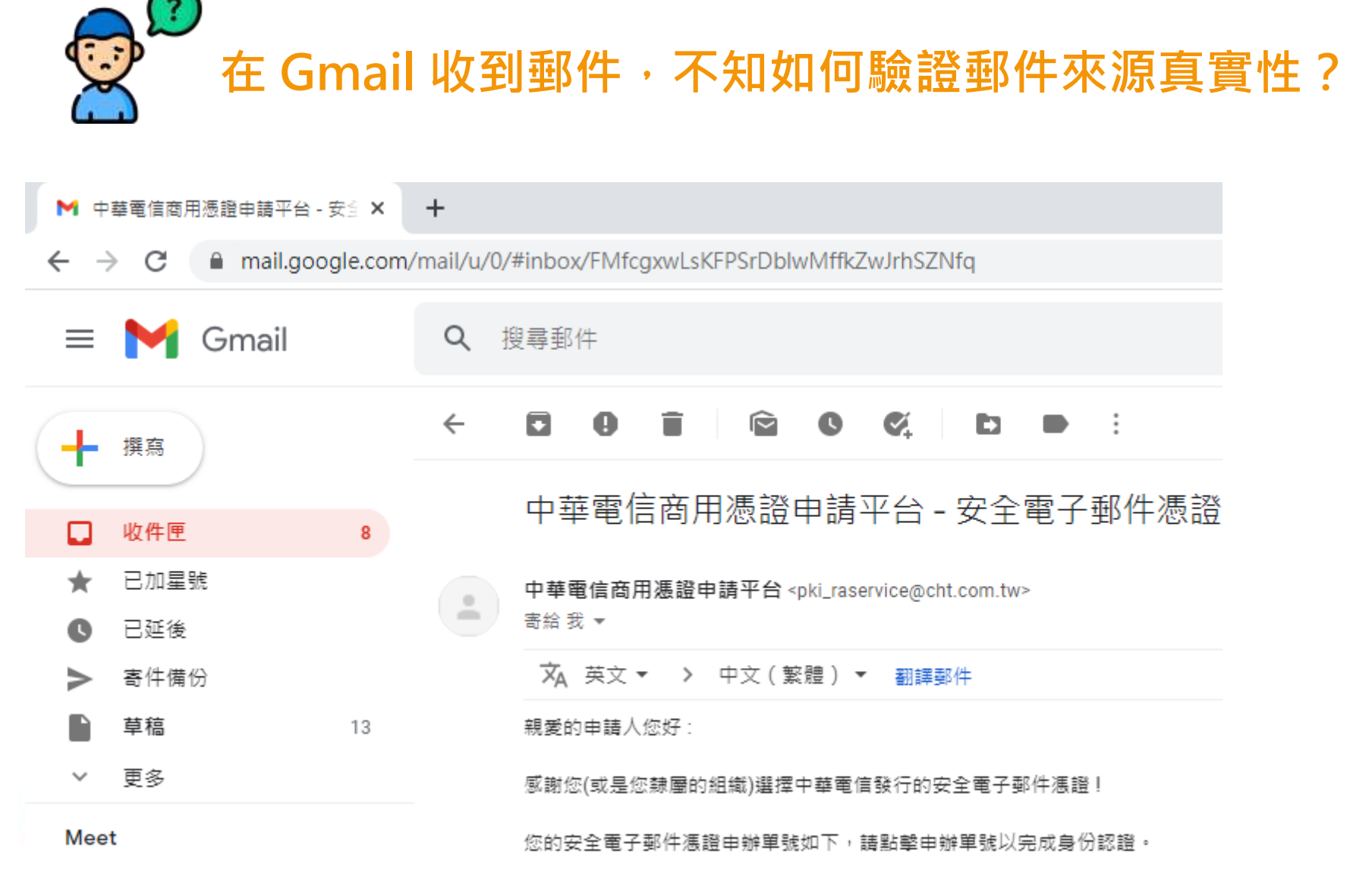

### Gmail 查驗郵件來源方式

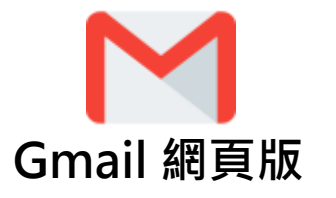

6

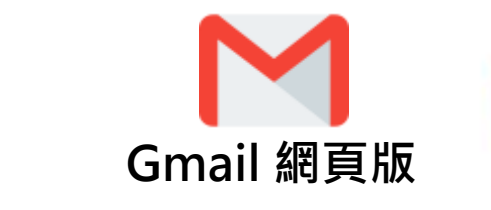

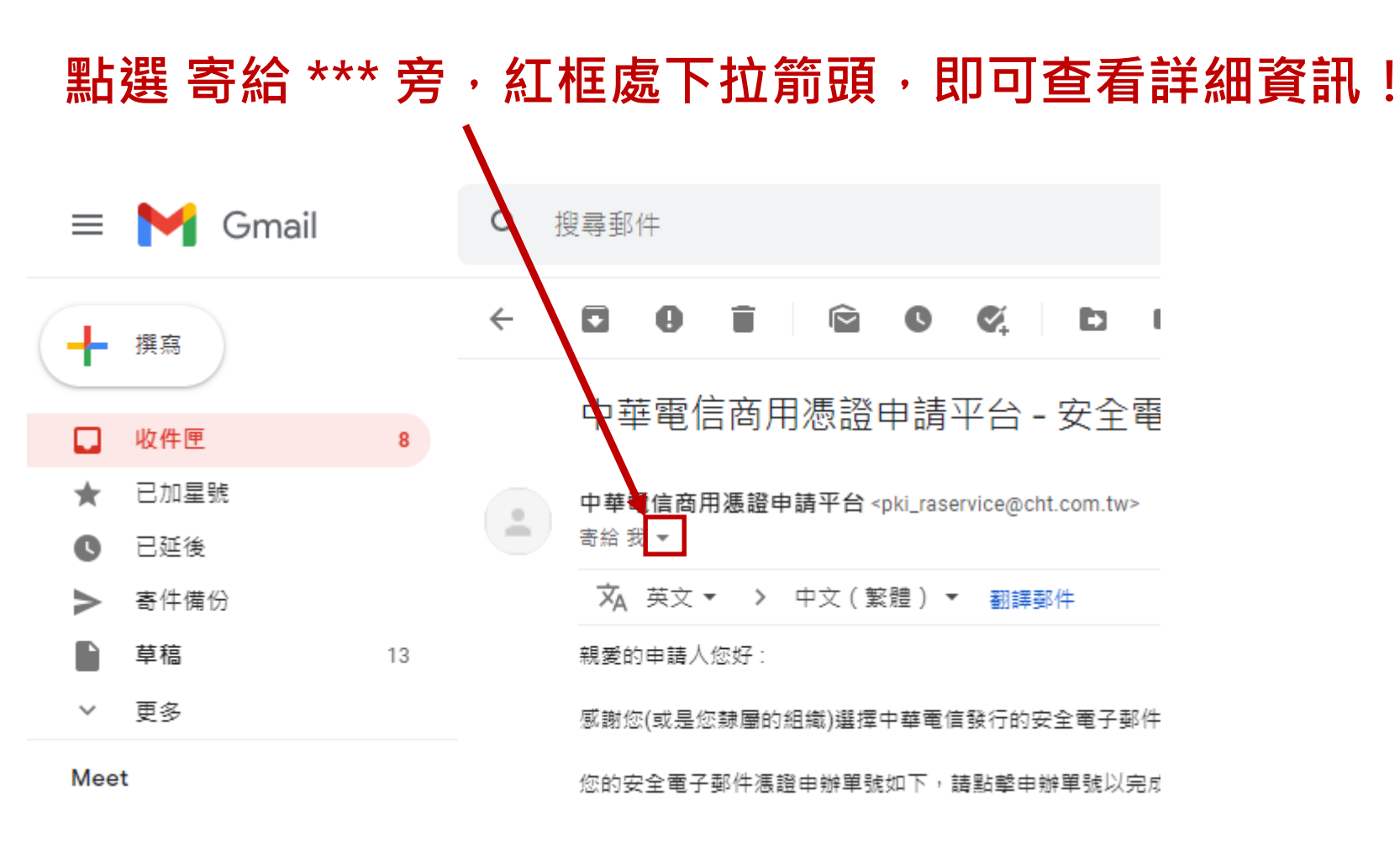

Gmail 查驗郵件來源方式 (1/3)

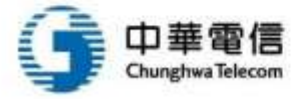

# Gmail 查驗郵件來源方式 (2/3)

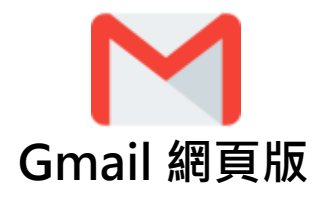

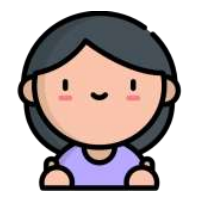

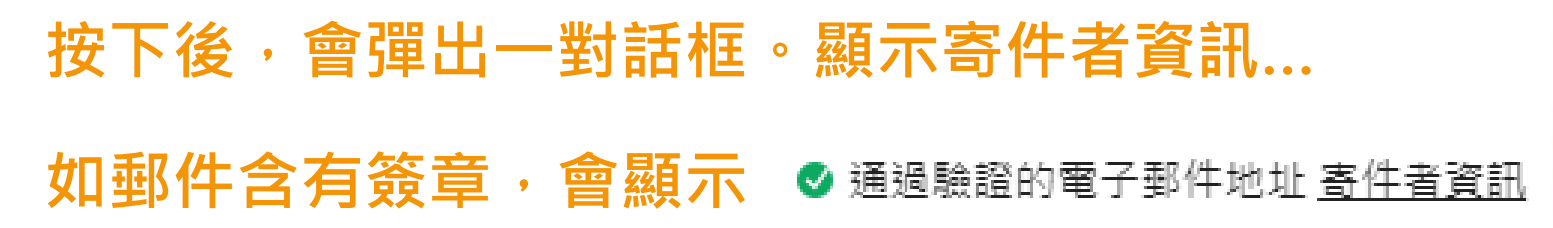

證實郵件來自於該所宣稱的 E-Mail 位置。

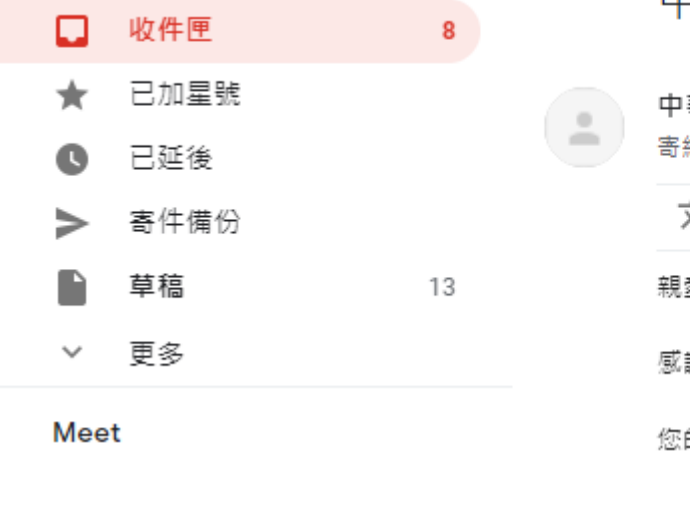

hunghwa Telecor

中華電信商用憑證申請平台 - 安全電

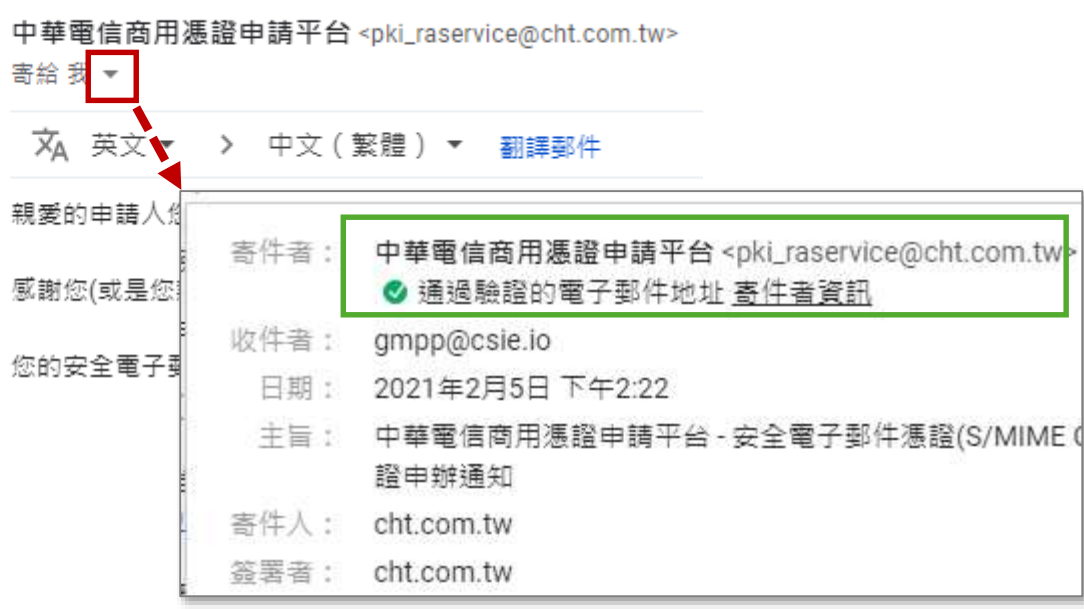

# Gmail 查驗郵件來源方式 (3/3)

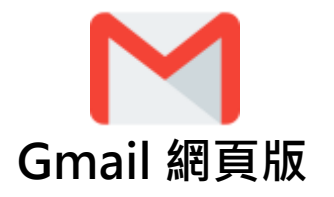

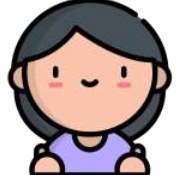

寄!

收

寄· 簽

| -                        | 還可點擊【寄件者資                                                                                                    | 記】連結・查看數位簽名                         |          |  |
|--------------------------|----------------------------------------------------------------------------------------------------|-------------------------------------|----------|--|
|                          | 除查看簽署者外,也可確認是否由可信賴的CA所核發                                                                                              |                                     |          |  |
|                          | Ex: CHT SMIME CA –G1                                                                                                  | / Public Certification Authority G2 |          |  |
|                          | 均為中華電信所核發的                                                                                                    | 內憑證,且簽署者身分經過適當之查核                   | 、與認證。    |  |
| 牛者:                      | 中華電信商用憑證申請平台 <pki_raservice@cht.<br><ul> <li>✓ 通過驗證的電子郵件地址</li> <li>      哥件者資訊   </li> </ul></pki_raservice@cht.<br> | com.tw>                             |          |  |
| 牛者:                      | gmpp@csie.io                                                                                                    |                                     |          |  |
| 3期:                      | 2021年2月5日下午2:22                                                                                                    |                                     |          |  |
| 主旨:                      | 中華電信商用憑證申請平台 - 安全電子郵件憑證<br>證申辦通知                                                                                      | 寄件者的數位簽名                            | $\times$ |  |
| 牛人:                      | cht.com.tw                                                                                                    | 签署者: pki_raservice@cht.com.tw       |          |  |
| 署者:                      | cht.com.tw                                                                                                    | 核發者: CHT SMIME CA - G1              |          |  |
|                          |                                                                                                    | 有效期間: 從 2021年2月5日到 2021年5月5日        |          |  |
|                          |                                                                                                    | 下載憑證                                |          |  |
|                          |                                                                                                    |                                     |          |  |
| 中華電信<br>Chunghwa Telecom |                                                                                                    |                                     | 確定       |  |

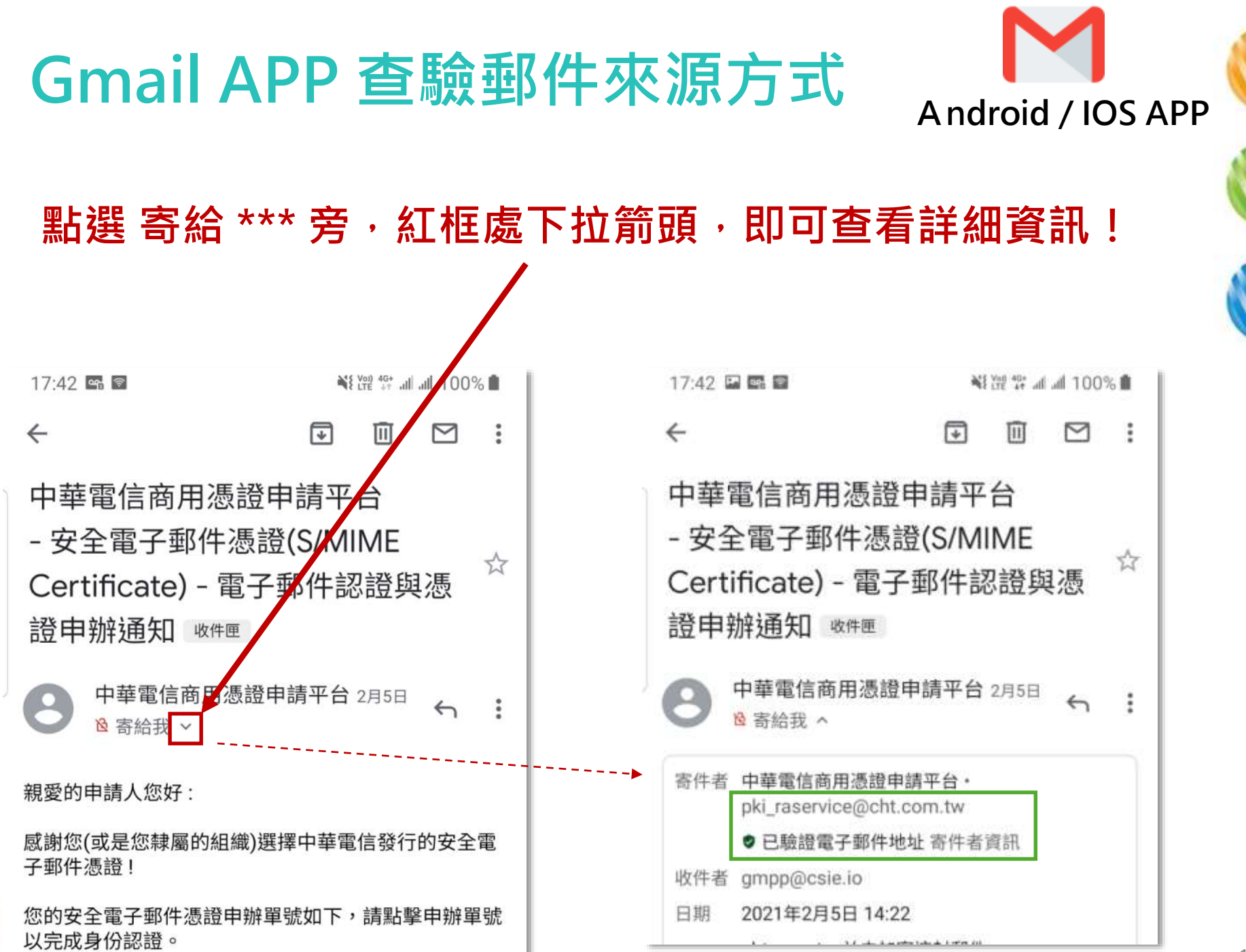

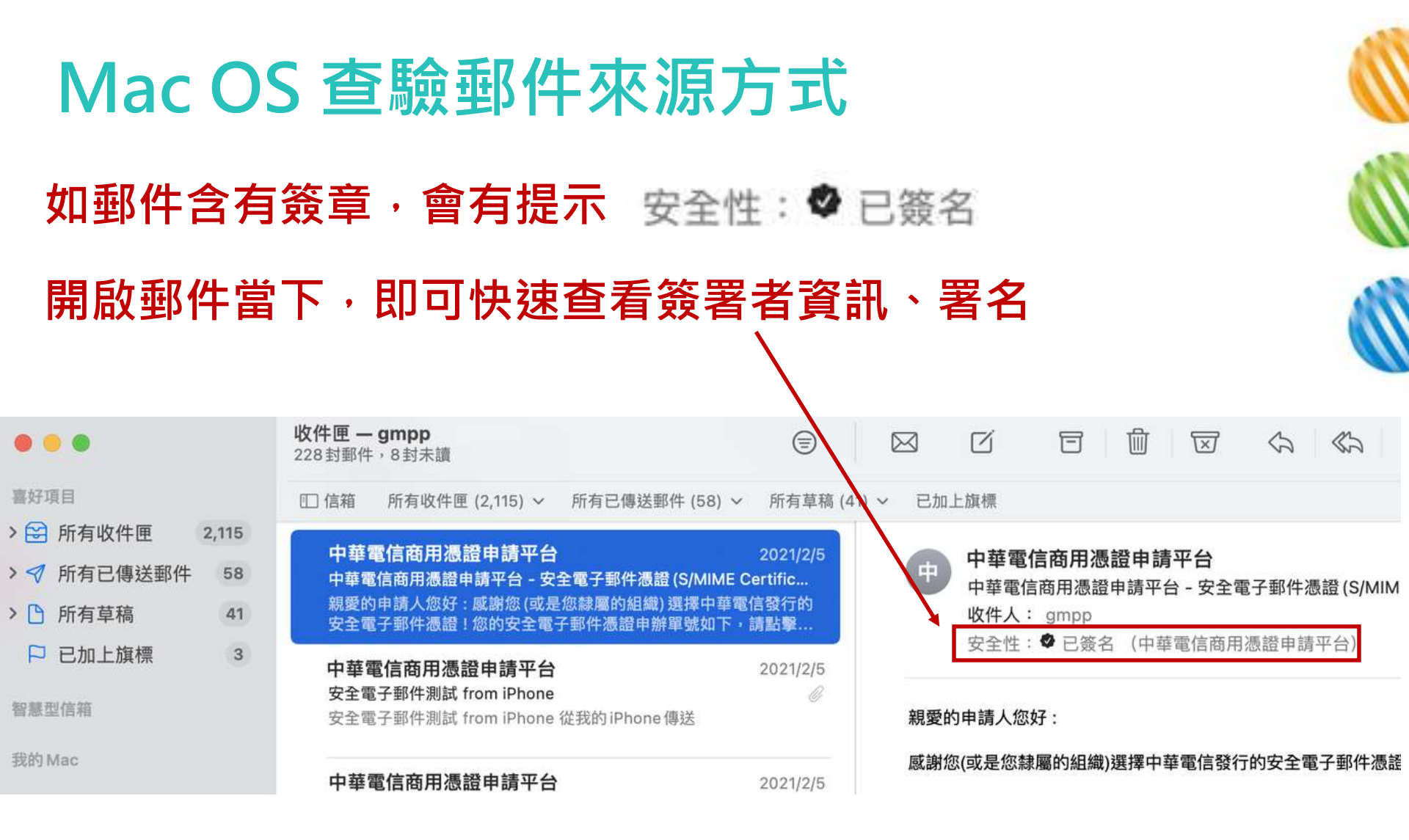

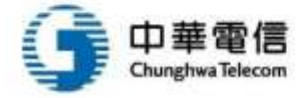

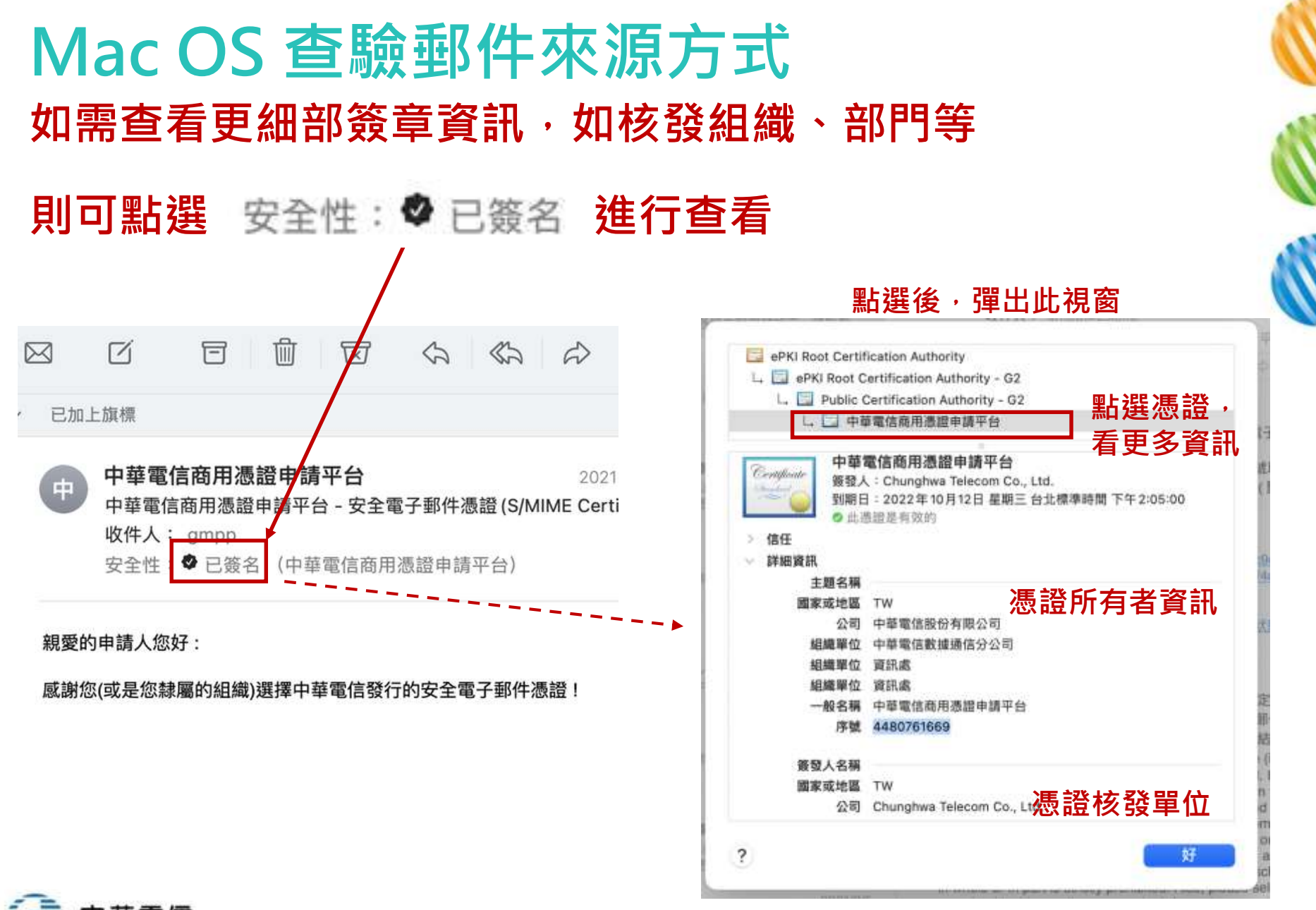

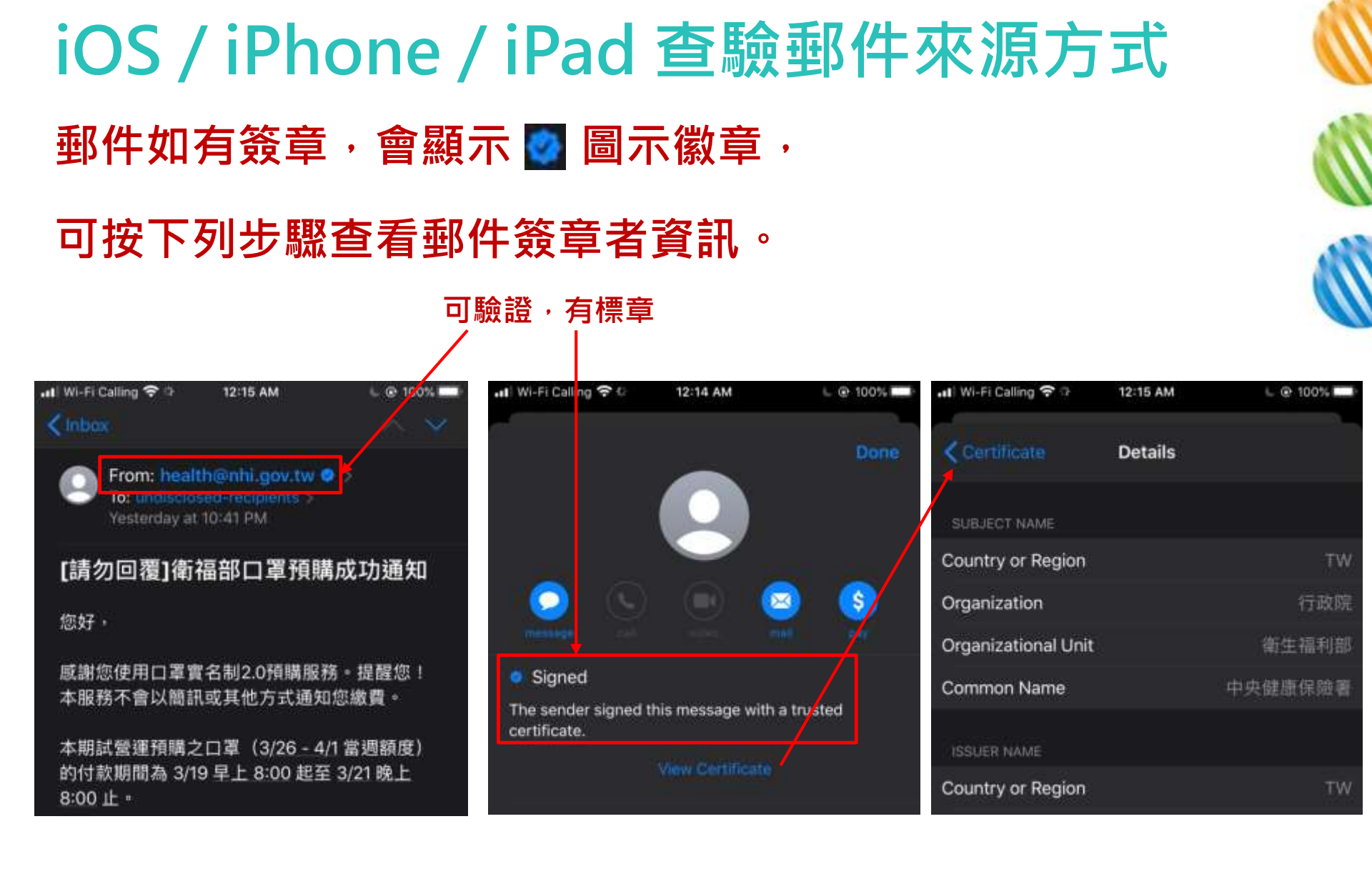

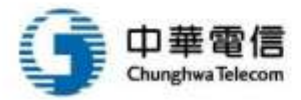